## 4-4.医用画像の登録

医用データを登録するには、まず、デジタルデータを準備する必要があります。 例えば、デジタルカメラで撮影する、フィルムスキャナでスキャンする、DICOM 規格の CDROM 準備が必要です。各施 設で可能な方法で、デジタルデータを作成してください。

## 4-4-1.jpeg 画像の登録

| <ul> <li></li></ul>                                                                                                    | 医用データを JPEG 形式で保持している場合で、1~5枚程度を登録する場合<br>は、以下の手順となります。      |
|----------------------------------------------------------------------------------------------------|--------------------------------------------------------------|
| ** 画像中の個人情報を除去してアップロード可能<br>                                                                                                    | ①画像登録ボタン                                                     |
| * 個人情報を含まないテータアップロードC使用<br>* 画像は5枚同時にアップロード可能<br><u>1月 2009年2月 3月</u><br>日月火水水 金 土<br>25 26 27 28 29 30 31<br>1 2 3 4 5 5 7<br>8 9 10 11 12 13 14<br>15 16 17 18 19 20 21<br>22 23 24 25 26 27 28<br>1 2 3 4 5 6 7<br>検査日 2009/02/23 カレンダー確認<br>検査名 X線撮影 ▼ | ②項番2の「ブラウザから直接アップロード」以下のところで、<br>撮影日(検査日)、検査名、部位、コメントを入力します。 |
|                                                                                                    | ③ファイルの種類を選択します。                                              |
|                                                                                                    | (ビー(八) コーセノ リ フツーしより。                                        |

| (#) 😩 🚻 🔍 (#)               |                |  |  |  |  |  |  |
|-----------------------------|----------------|--|--|--|--|--|--|
| 🖫 画像データのアップロード              |                |  |  |  |  |  |  |
| 検査日                         | 2009年02月23日(月) |  |  |  |  |  |  |
| 検査名                         | X線撮影           |  |  |  |  |  |  |
| 部位                          | 胸部             |  |  |  |  |  |  |
| 科 部署                        | 神経内科           |  |  |  |  |  |  |
| コメント                        | <i>t</i> al –  |  |  |  |  |  |  |
| 【登録画像選択】                    |                |  |  |  |  |  |  |
|                             | 参照             |  |  |  |  |  |  |
|                             | 参照             |  |  |  |  |  |  |
|                             | 参照             |  |  |  |  |  |  |
|                             | 参照             |  |  |  |  |  |  |
|                             | 参照             |  |  |  |  |  |  |
| * 画像を5枚まで登録できます(.jpg .jpeg) |                |  |  |  |  |  |  |
|                             | アップロード 前へ 中止   |  |  |  |  |  |  |

⑤「参照」ボタンをクリックすると、左下に示すような、ファイルの選択ウイン ドウが表示されます。

ここで、準備していた JPEG ファイルを選択します。

⑥必要な画像を選択したら、「アップロード」ボタンをクリックします。

| ファイルの選択                 |                                      |                |   |         | ? ×            |
|-------------------------|--------------------------------------|----------------|---|---------|----------------|
| ファイルの場所(1):             | 🞯 デスクトップ                             |                | • | + 🛍 💣 📰 |                |
| していたファイル                | □マイ ドキュメント<br>マイ コンピュータ<br>マイ ネットワーク |                |   |         |                |
| <b>び</b><br>デスクトップ      |                                      |                |   |         |                |
| ۲۲ ۴キュメント               |                                      |                |   |         |                |
| אַרשעב אד<br>קר בארב אד |                                      |                |   |         |                |
|                         |                                      |                |   |         |                |
| マイ ネットワーク               |                                      |                |   |         | •              |
|                         | ファイル名( <u>N</u> ):                   |                |   | ▼       | 開(( <u>0</u> ) |
|                         | ファイルの種類(工):                          | すべてのファイル (*:*) |   | •       | キャンセル          |